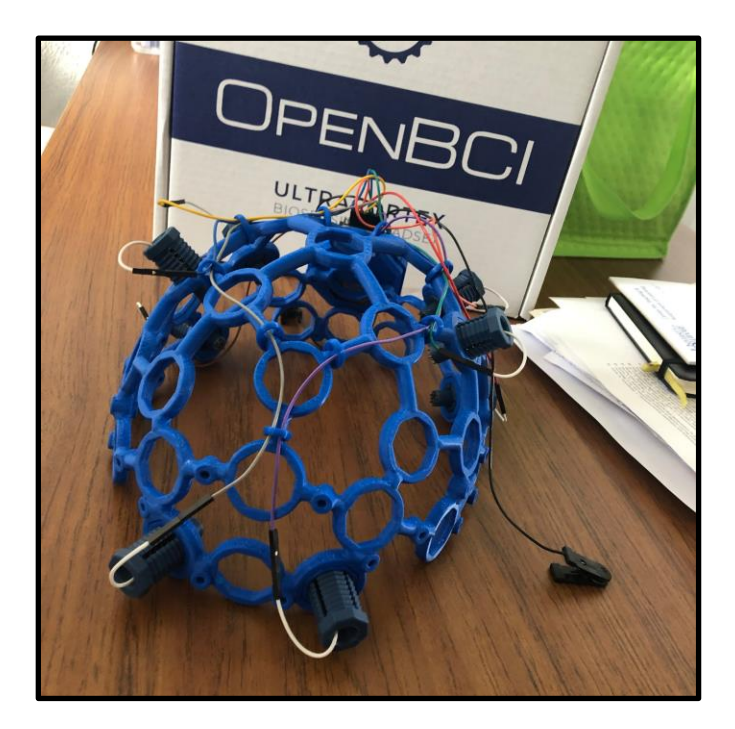

# Constructing the OpenBCI<sup>™</sup> Ultracortex Mark IV EEG Headset

By Trevor Foresta April 19<sup>th</sup>, 2019

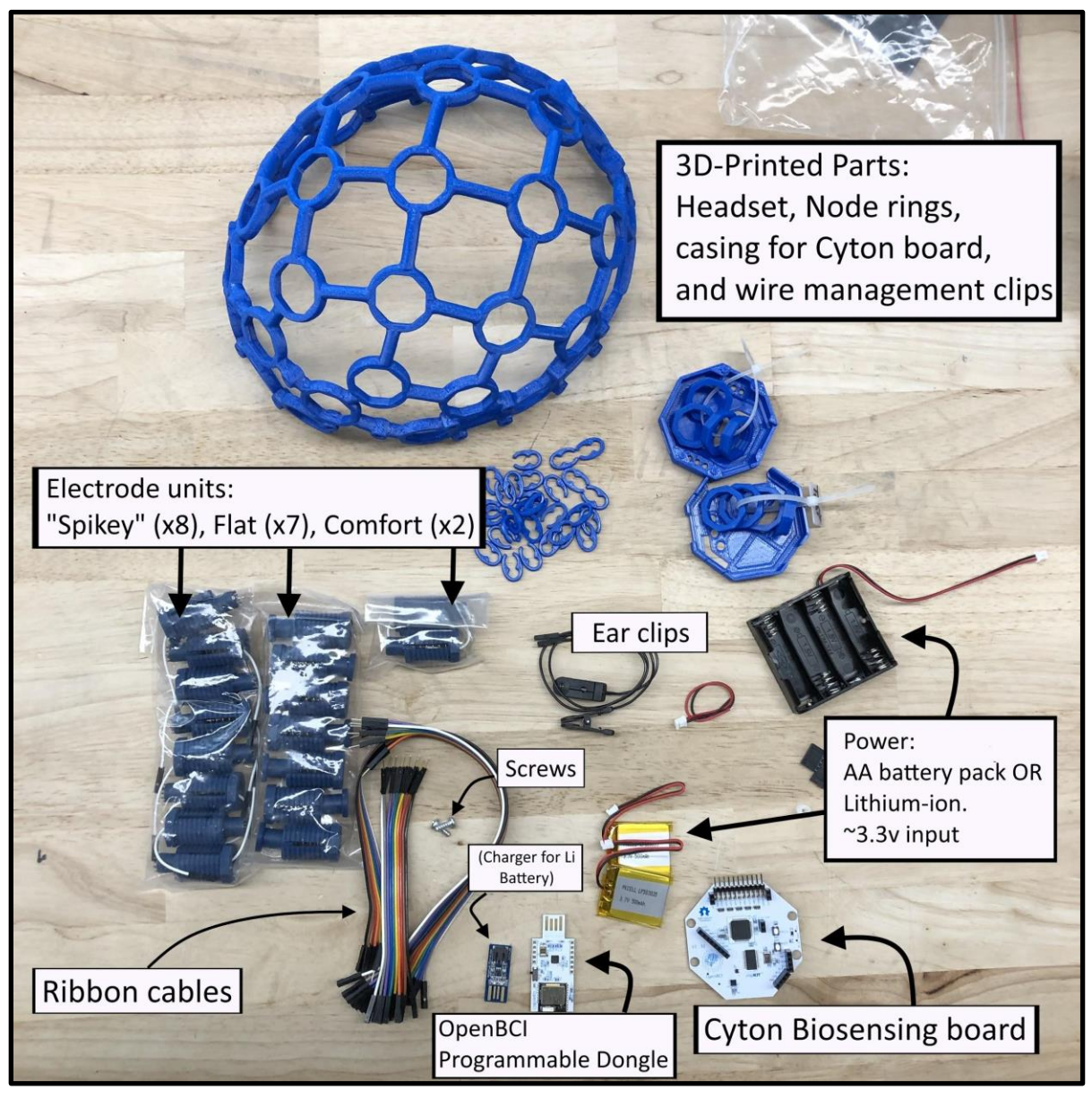

### Parts List

\*Note: For this assembly, we have chosen to construct the 8-channel "Print-It-Yourself" variant of the set. The parts list is as follows:

### 3D-Printed parts:

(1x) Headset frame, (35x) node ring inserts, (1x) board mount, (1x) board cover, (30x) wire clips

#### Mk IV Headset Kit:

(8x) spikey electrode units, (7x) flat electrode units, (2x) comfort units, (3x) ribbon cables, (2x) ear clips, (2x) #4 screws

### Cyton board kit:

(1x) 32-bit Cyton Biosensing board, (1x) Programmable dongle, (1x) AA battery pack,

### Other (Optional):

(1x) Lithium Ion Rechargeable Battery Pack (~500mAh), (1x) USB Lilon/LiPoly charger

## **Step 1: Inserting Node Rings and Electrodes**

First, we will need to glue in the node insert rings using super-glue into the selected ports: FP1, FP2, C3, C4, P7, P8, O1, and O2. After the rings are in, we will screw the electrodes in those set locations. Pictured right are the ports we will be using:

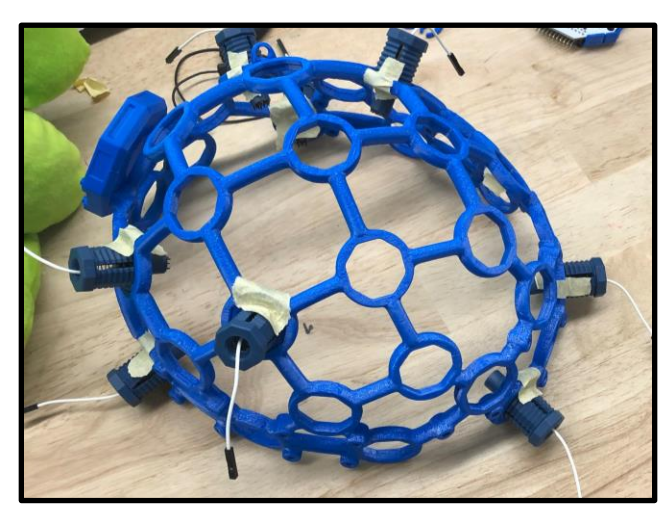

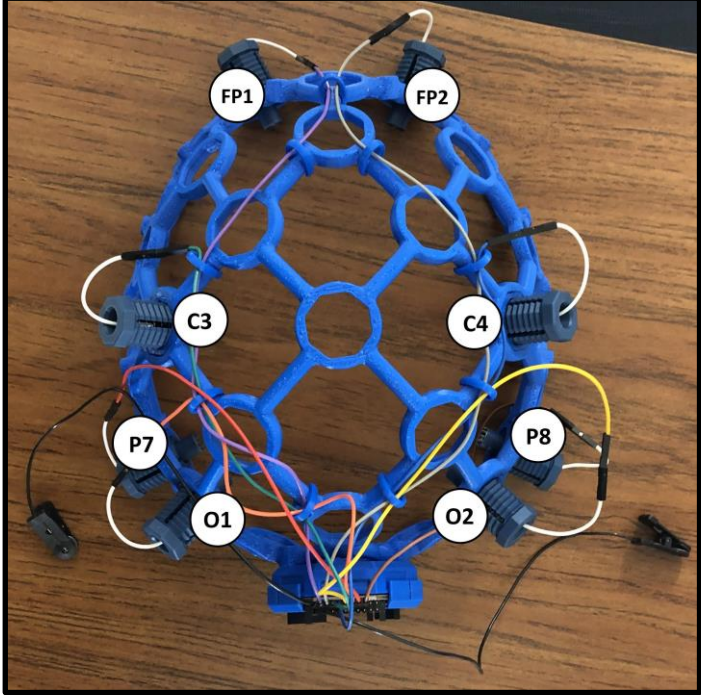

You may want to glue in rings for *each* of the ports on the headset, however they are only necessary for containing the electrodes. The rings can be held on using masking tape if the super glue still needs to dry.

Once the rings are in, you can twist-in the **electrodes**: flat-top electrodes go in the front two ports (FP1 and FP2) and the spikey electrodes go into the remaining six ports.

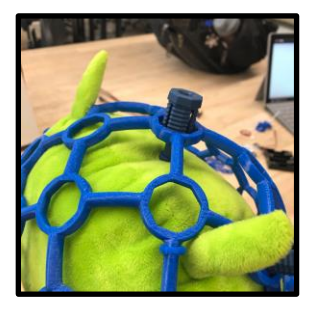

If you feel the electrodes have been screwed in too far or you would just like to test the feel of the headset with the electrodes in, you might want to find a "test subject" (such as a pillow, etc.) to try fitting the headset on

# Step 2: Mounting the Cyton Board

Screw in the board mount for the Cyton board on the back of the headset with the #4 screws. The mount will have a hole, and the hole should be facing down.

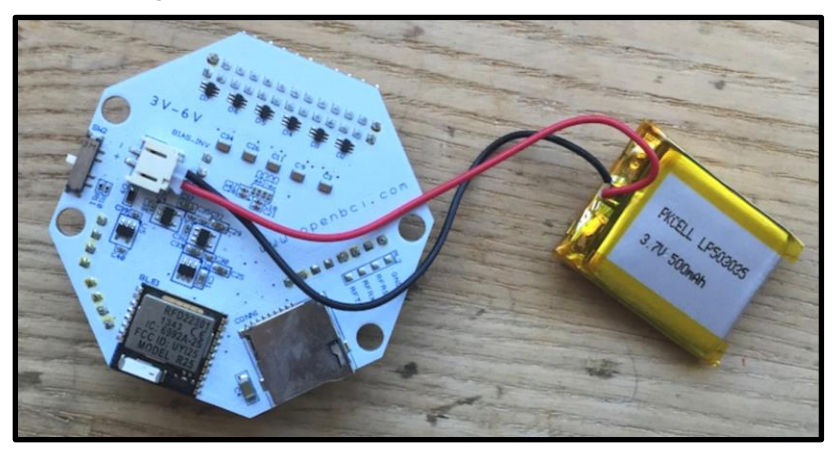

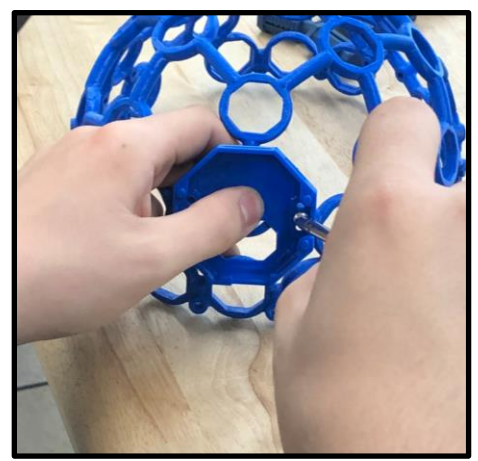

Locate the battery input on the back of the board (pictured left):

If you are using a Lithium ion battery, you can fit in beneath the board and sandwich it between the board and the mount. If you are using the AA battery pack, you will have to affix it to an open space on the headset using tape or glue. In which case, the hole in the bottom can be used to reach the battery input on the board.

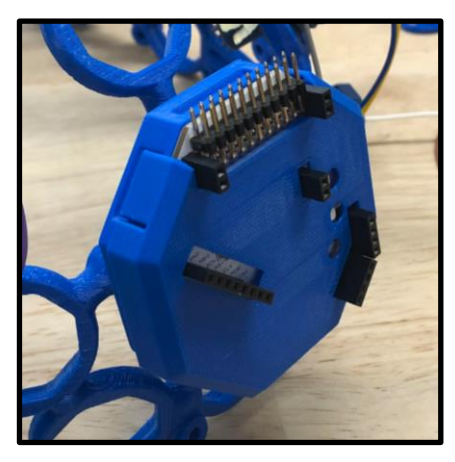

Finally, you can close the mount with the top cover piece. The top cover should fit on with no adhesives or screws needed.

### **Step 3: Wiring the Nodes**

The wiring will be done using the jumper cables included in the set. There are 3 sizes: 12", 8", and 4". From the 12" set, peel off the **Gray** and **Purple** wires, from the 8" set, peel off the **Blue**, **Green**, **Orange**, and **Yellow** wires, and finally from the 4" set peel of the **Brown** and **Red** wires.

The male end of the colored wires will go into the female end of the electrode nodes. For which colors go to which nodes, refer to the chart pictured right:

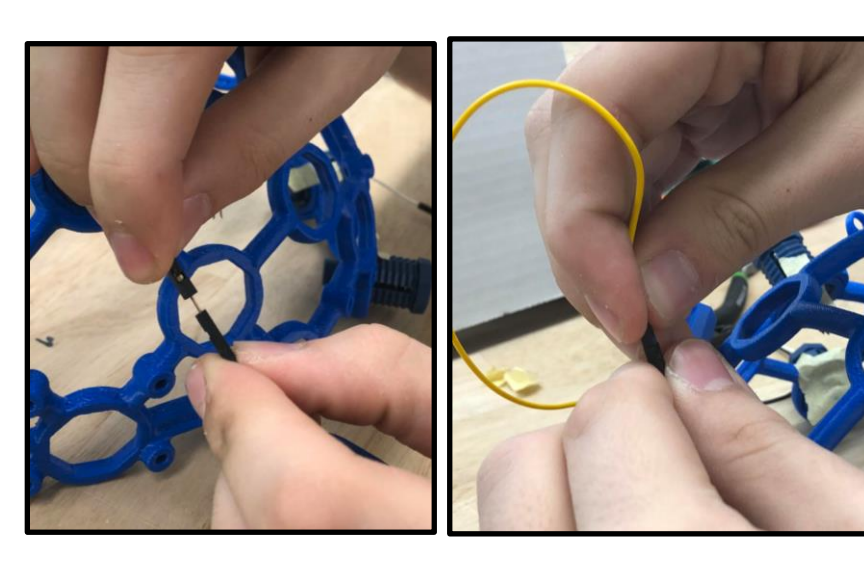

Electrode Wire Color FP2 Grey FP1 Purple C4 Blue C3 Green Yellow Ρ8 Ρ7 Orange Brown 02 01 Red

After all wires have been connected, you will need to line them along the headset all the way to the back, keeping them attached using the 3D-printed wire clips.

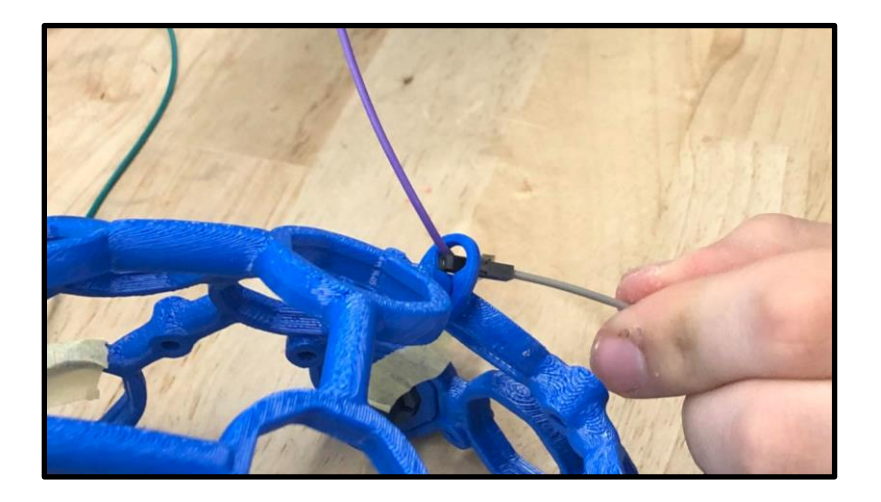

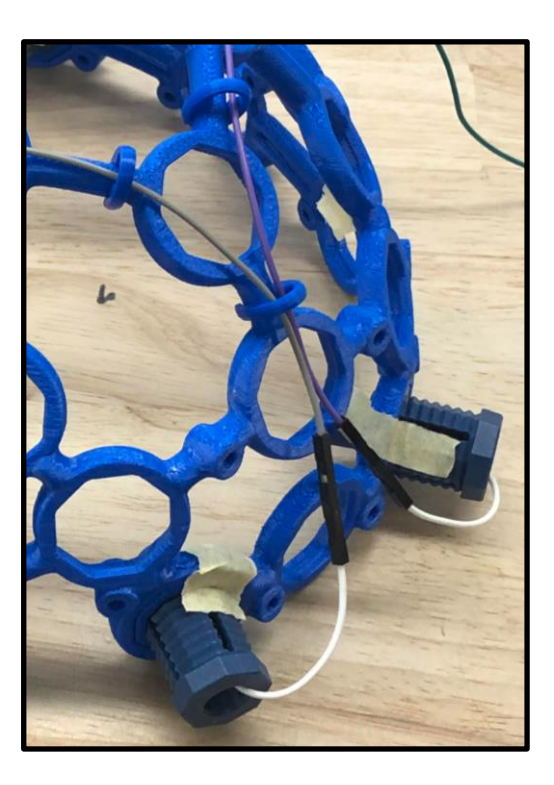

## Step 4: Wiring the Electrodes to the Board

Next you will need to connect those wires from the previous step into the board. The electrode wires correspond to these pins on the board:

| Electrode | Wire Color | Cyton Board Pin       |                                                              |
|-----------|------------|-----------------------|--------------------------------------------------------------|
| Ear Clip  | Black      | Bottom SRB pin (SRB2) | The AV                                                       |
| FP1       | Purple     | Bottom N1P pin        |                                                              |
| FP2       | Grey       | Bottom N2P pin        |                                                              |
| C3        | Green      | Bottom N3P pin        |                                                              |
| C4        | Blue       | Bottom N4P pin        |                                                              |
| P7        | Orange     | Bottom N5P pin        | 1                                                            |
| P8        | Yellow     | Bottom N6P pin        |                                                              |
| O1        | Red        | Bottom N7P pin        | As pictured, you can take the board out of its mount to wire |
| 02        | Brown      | Bottom N8P pin        | the electrodes in better.                                    |
| Ear Clip  | Black      | Bottom BIAS pin       |                                                              |

After you have finished this step, the physical assembly of the headset will be complete. The headset is now ready for testing.

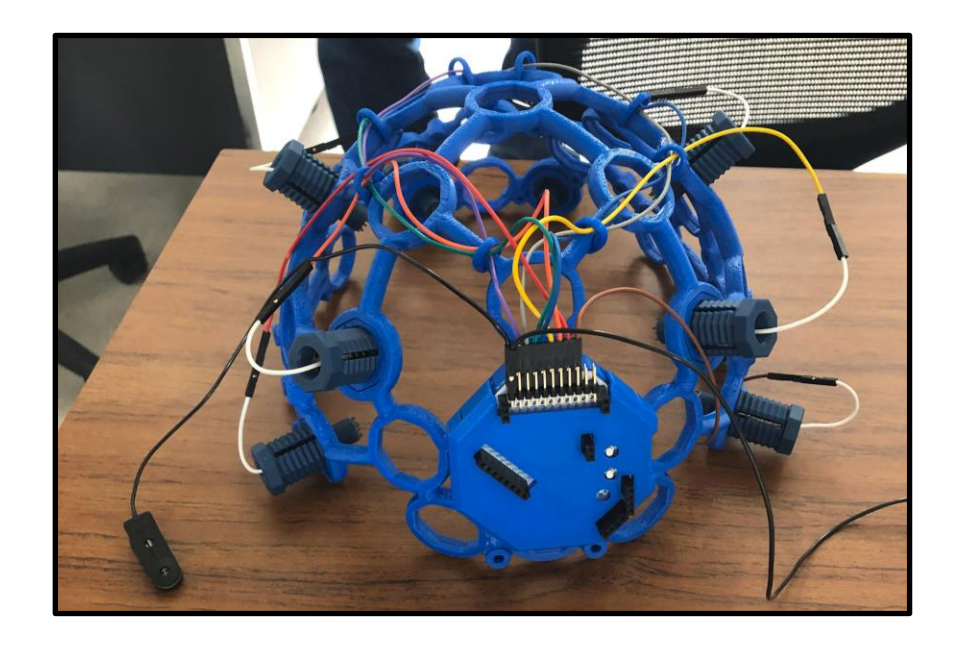

## Step 5: Setting up the GUI

From the OpenBCI download page:

(https://docs.openbci.com/OpenBCI%20Software/01-OpenBCI\_GUI)

you will need to download their GUI, and depending on your machine, you may need to install drivers. Make sure you are on a laptop with Bluetooth capability.

Plug in the dongle (provided in the kit) into your laptop. This will serve as your connection to the headset via Bluetooth.

Once you have started the GUI, navigate through the control panel as pictured:

Data source: LIVE (from Cyton) Transfer protocol: Serial (from Dongle) Data log file: OpenBCI Channel count: 8 channels

When you are ready, click on *START SYSTEM.* 

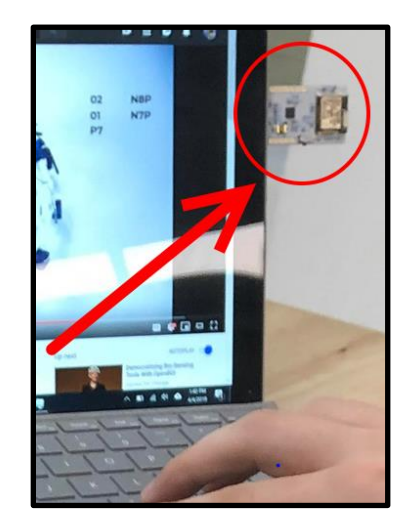

| System Control Panel 🔻  | 30 fps 💮 🗇 PEN                |  |
|-------------------------|-------------------------------|--|
| DATA SOURCE             | PICK TRANSFER PROTOCOL        |  |
| LIVE (from Cyton)       | Serial (from Dongle)          |  |
| LIVE (from Ganglion)    | Wifi (from Wifi Shield)       |  |
| PLAYBACK (from file)    |                               |  |
| SYNTHETIC (algorithmic) | SERIAL/COM PORT               |  |
|                         |                               |  |
| START SYSTEM            |                               |  |
|                         |                               |  |
|                         | REFRESH LIST                  |  |
|                         | DATA LOG FILE                 |  |
|                         | File Name 2019-04-19_15-05-31 |  |
|                         | AUTOGENERATE FILE NAME        |  |
|                         | OpenBCI BDF+                  |  |
|                         | CHANNEL COUNT (8)             |  |
|                         | 8 CHANNELS 16 CHANNELS        |  |

# Step 6: Retrieving Signals

Now that the GUI is set up, you will need a test subject with a well-sized head. Make sure their head fits comfortably, and that all of the nodes are pressed against them. When you click on Start System, the signals will start coming in. Your table should look something like this:

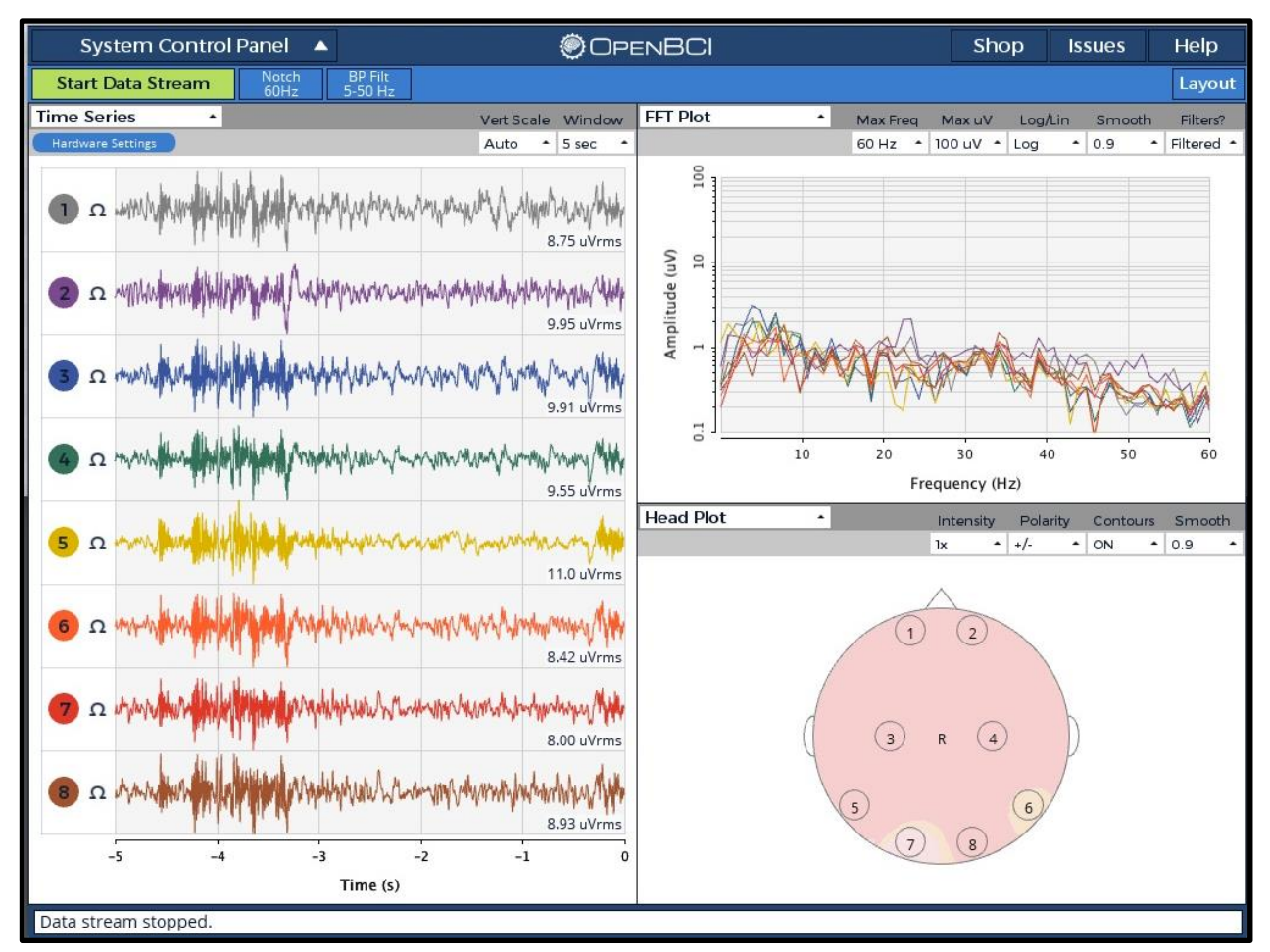

If you are not seeing any signals, you will need to double check your connections, possibly your bluetooth.

A variety of signals can be produced by your test subject performing different actions. Try closing your eyes, blinking, or clenching your teeth! You will see that these actions will produce changes in signals. You are now ready to begin tests with your OpenBCI Ultracortex Mk. IV Headset.

### **Bonus Photos**

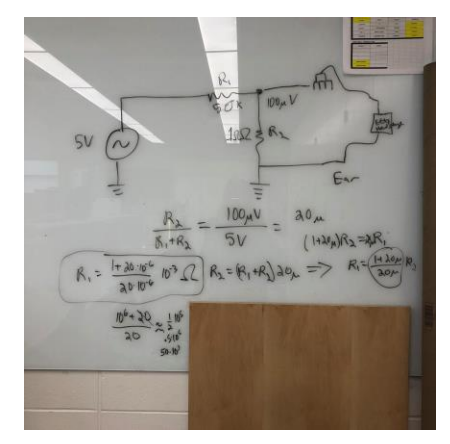

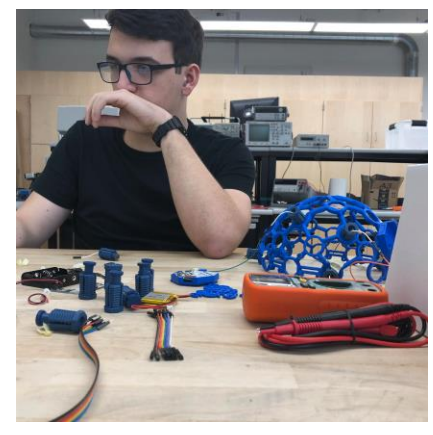

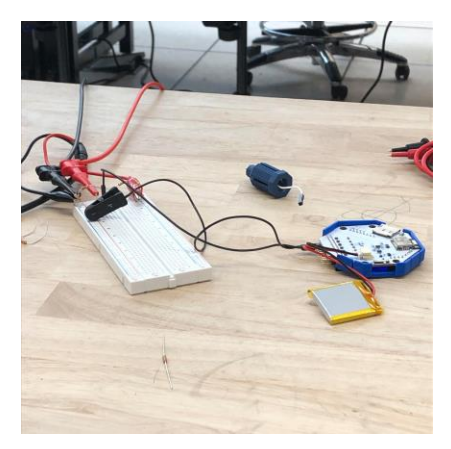

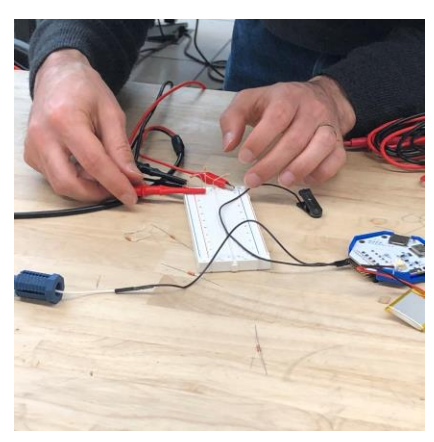

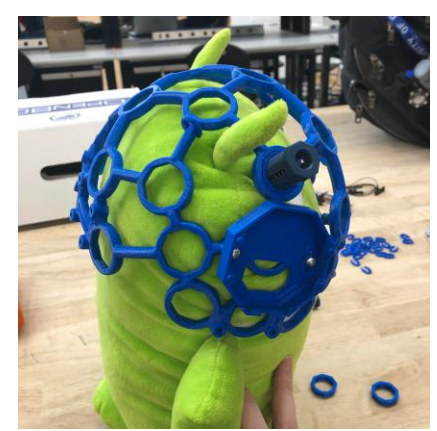

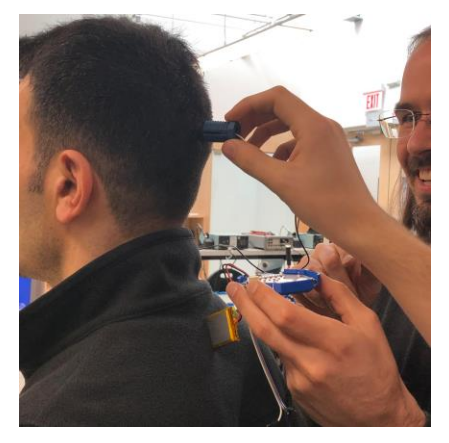

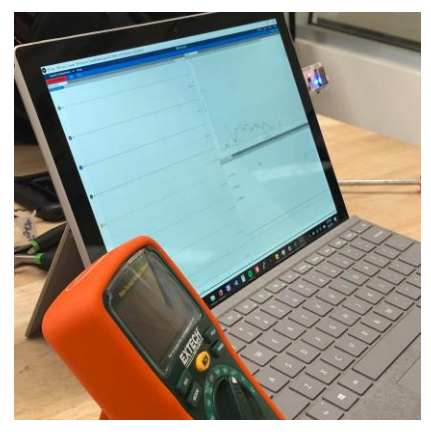

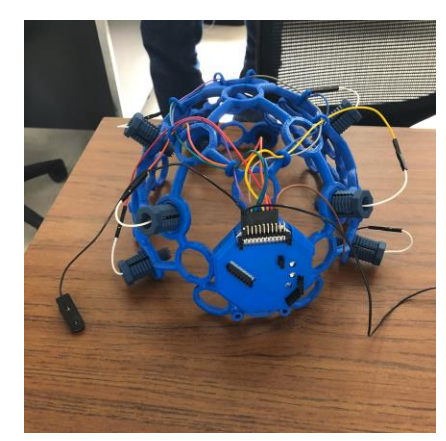

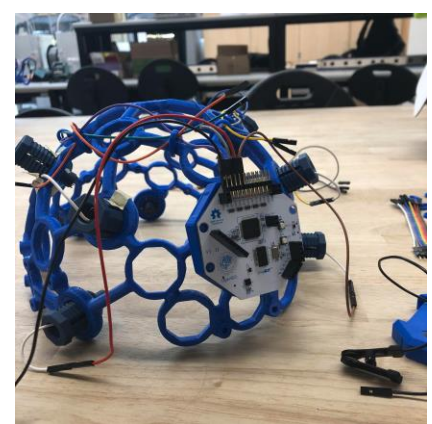